## Proceso para generar recibos

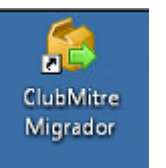

Ejecutar

Luego que aparece esta pantalla presionar el botón "Iniciar General"

| DBC Origen : MITRE      |                             | Servidor :        | SQLEXPRE       | SS                     |
|-------------------------|-----------------------------|-------------------|----------------|------------------------|
| Base Destino : FOX Club | Mitre                       | Usuario :         | sa Cla         | Ve: Holioloidekolekek  |
| h er Colas              |                             | Base Final        | SiClub         |                        |
| Tipo Migracion : 🛛 🔶 Ge | eneral (de FOX a SQLServer) | C Pasaje de       | Datos (Viejo a | l Nuevo)               |
| - Datos a Migrar        |                             |                   |                |                        |
| 🔽 Tablas Generales (8/1 | ) 🗖 Modulo Banco ( 3 )      | 🔲 Modulo CtaCte F | rov. (0)       |                        |
| Modulo Socios (23 / 8)  | 🔲 Modulo Caja ( 15 )        | 🔲 Modulo Contabil | idad (13)      | Modulo Sueldos (11 / 6 |
| vance de Tablas         |                             |                   |                |                        |
| tegistros de :          | De                          | stino :           |                |                        |
|                         |                             |                   |                |                        |
|                         |                             |                   |                |                        |

Va a mostrar un avance y una pantalla como la siguiente

| Club Mitre - Migración de datos 1.0.0.9                                         | <u>_ </u>                                                                |
|---------------------------------------------------------------------------------|--------------------------------------------------------------------------|
| ODBC Origen : MITRE                                                             | Servidor: \\SOLEXPRESS                                                   |
| Base Destino : FOX_Club_Mitre                                                   | Usuario:  sa Clave:  ++++++++++++++++++++++++++++++++++++                |
|                                                                                 | Base Final : SiClub                                                      |
| Tipo Migracion :                                                                | C Pasaje de Datos (Viejo al Nuevo)                                       |
| Tablas Generales (8/1) Modulo Banco (3) Modulo Socios (23 / 8) Modulo Caja (15) | Modulo CtaCte Prov. (0) Modulo Sueldos (11 / 6) Modulo Contabilidad (13) |
| Avance de Tablas                                                                | 9/73                                                                     |
| Registros de : <u>SOCIOS\anticipo</u> Des                                       | tino: SOCIOS.anticipo 193/381                                            |
|                                                                                 |                                                                          |
| Iniciar<br>General                                                              | STOP Cancelar                                                            |

| 😫 Club Mitre - Migración de datos 1.0.0.9                                             | _0_                                                                      |
|---------------------------------------------------------------------------------------|--------------------------------------------------------------------------|
| ODBC Origen : MITRE<br>Base Destino : FOX_Club_Mitre                                  | Servidor:                                                                |
| Tipo Migracion :                                                                      | Pasaje de Datos (Viejo al Nuevo)                                         |
| ✓ Tablas Generales (8/1) ✓ Modulo Banco (3) ✓ Modulo Socios (23/8) ✓ Modulo Caja (15) | Modulo CtaCte Prov. (0) Modulo Sueldos (11 / 6) Modulo Contabilidad (13) |
| Avance de Tablas                                                                      | 22/73                                                                    |
| Registros de : SOCIOS\sociomov Des                                                    | tino : SOCIOS.sociomov 234577/399052                                     |
| Iniciar<br>General                                                                    | STOP Cancelar                                                            |
|                                                                                       |                                                                          |
| IubMitre_Migrador                                                                     |                                                                          |
|                                                                                       |                                                                          |

Luego cambiar el radio a "Pasaje de Datos (Viejo al Nuevo)" y presionar el botón "Iniciar Datos"

| DBC Origen : MITRE               |                           | Servidor:         | SQLEXPRES       | SS                      |
|----------------------------------|---------------------------|-------------------|-----------------|-------------------------|
| ase Destino : FOX Club           | Mitre                     | Usuario :         | sa Clav         | e: kookoolooloo         |
| p                                |                           | Base Final        | SiClub          |                         |
| Tipo Migracion : 🛛 🗧 Ge          | neral (de FOX a SQLServei | r) 👎 Pasaje de    | Datos (Viejo al | Nuevo)                  |
| Datos a Migrar                   |                           |                   |                 |                         |
| Tablas Generales (8/1)           | 🔲 Modulo Banco ( 3 )      | 🗐 Modulo CtaCte P | Prov. (0)       |                         |
| Modulo Socios (23 / 8)           | 🗖 Modulo Caja ( 15 )      | 🔲 Modulo Contabil | idad (13)       | Modulo Sueldos ( 11 / 6 |
| vance de Tablas<br>egistros de : | Di                        | estino :          |                 |                         |
|                                  |                           |                   |                 |                         |
| 1                                | Ť                         |                   | 1               |                         |